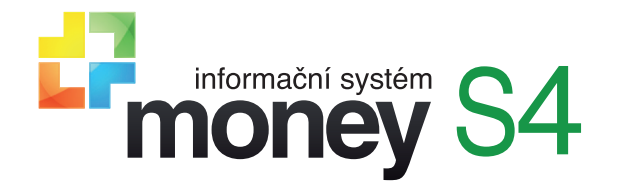

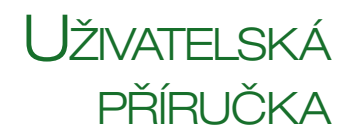

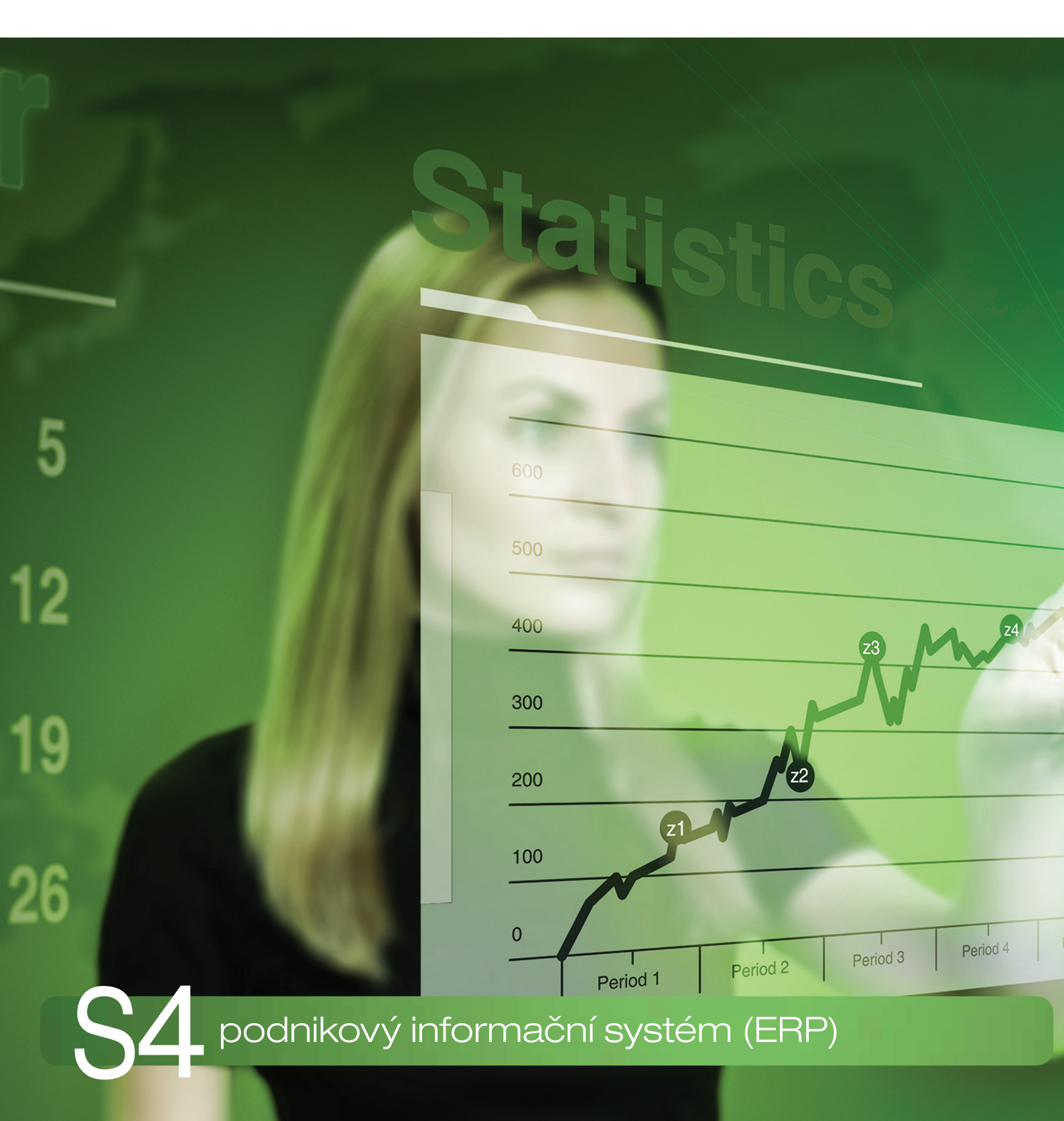

# INSTALUJEME ERP MONEY

NSTALACE, REGISTRACE A AKTUALIZACE SYSTÉMU

# TECHNICKÁ PODPORA SYSTÉMU

Základní technická podpora je k dispozici zdarma všem uživatelům, kteří mají platnou licenci a uhrazenou službu maitenance. Dotaz můžete položit po telefonu nebo přes internet:

Telefonická podporaje k dispozici na čísle 549 522 502 každý pracovní den v 8–17 hod.Internetová podporafunguje formou webové konference po registraci na zákaznickém portálu http://zakportal.money.cz, dotazy naši<br/>konzultanti zodpovídají nejpozději do dvou pracovních dnů (zpravidla ale během několika hodin).

Před každým kontaktem si připravte následující údaje:

- · IČ firmy, která Money zakoupila
- číslo verze Money (vidíte je v pravém dolním rohu hlavního okna Money)
- verzi operačního systému (Windows 7/8/10)
- přesný popis problému a situace, která jej navodila

Tato základní identifikace velmi zrychlí komunikaci s naší technickou podporou a pomůže se snáze dobrat řešení k vaší plné spokojenosti.

### Individuální servisní podpora

V rámci individuální nadstandardní podpory nabízíme dva typy placených služeb:

- Servisní smlouva SLA tuto servisní smlouvu je možné uzavřít na trvalou individuální podporu vycházející z vašich potřeb a požadavků. Bližší informace a přihlašovací formulář k této službě najdete na našich stránkách http://www.money.cz/ money-s4/podpora/servis/.
- Jednorázová služba pokud potřebujete jen jednorázovou pomoc s instalací nové verze, analýzou dat, úpravou formulářů či výstupů do Excelu, nastavením funkcí nebo přístupových práv, případně individuální konzultace či školení, spojte se s námi na obchod@money.cz nebo na čísle 800 776 776.

### **INFORMACE NA INTERNETU**

Aktuální informace o systému naleznete na internetové adrese www.money.cz/money-s4 a www.money.cz/money-s5.

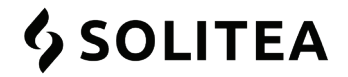

### SOLITEA Drobného 49, 602 00 Brno

Obchod 800 776 776 Hotline 549 522 502 E-mail info@money.cz Internetové stránky www.money.cz

# OBSAH

| Úvod                                           |    |
|------------------------------------------------|----|
| Technické požadavky                            |    |
| Vysvětlení základních pojmů                    |    |
| INSTALACE JEDNOTLIVÝCH SOUČÁSTÍ SYSTÉMU        | 5  |
| Instalace Money S4                             |    |
| Instalace licenčního manažeru                  | 6  |
| Instalace MS SQL Express                       |    |
| První spuštění systému Money                   |    |
| Připojení k licenčnímu manažeru                |    |
| Připojení k MS SQL Serveru a založení databází |    |
| První přihlášení do systému Money              | 9  |
| Nastavení agendy                               |    |
| LICENČNÍ MANAŽER                               |    |
| Monitor licenčního manažeru                    |    |
| Převodní můstek z Money S3                     |    |
| Průvodce převodem dat                          |    |
| Dokončení převodu                              |    |
| REGISTRACE                                     |    |
| Registrace na první stanici                    |    |
| Registrace on-line                             |    |
| Registrace off-line                            |    |
| Registrace na dalších stanicích                |    |
| AKTUALIZACE MONEY                              |    |
| Aktualizace licence                            |    |
| Aktualizace databází                           |    |
| Synchronizace připravených seznamů             |    |
| Aktualizace 3D modulů                          |    |
| Outlook2Money Aktualizace CSW Automatic        |    |
| ZMĚNY LICENCE                                  | 15 |
| První registrace                               |    |
| Obnovení aktivace pro další období             |    |
| Změna hardwaru                                 |    |
| Rozšíření licence o nový modul                 |    |
| Nejčastější dotazy                             |    |

# Úvod

Vážení uživatelé systému Money, dostává se vám do ruky první z řady manuálů, které vás budou provázet při práci v podnikových informačních systémech Money. Příručka je určená především pro uživatele Money S4, které provede instalací a prvním spuštěním programu, uživatelé implementovaného systému Money S5 zde najdou pomoc při pravidelné aktualizaci systému a licence.

Po instalaci Money můžete pro seznámení s prostředím použít příručku Začínáme s Money S4. S každou novou verzí programu pak obdržíte aktualizovaný podrobný manuál Pracujeme s Money. Na našich internetových stránkách www.money.cz jsou v části *Dokumentace* k dispozici i tematické manuály k jednotlivým modulům či specializovaným funkcím systému.

### Technické požadavky

Konkrétní parametry hardwarového vybavení se výrazně liší podle konfigurace zakoupených modulů a zejména podle počtu stanic, na kterých je systém provozován. Uvedené hodnoty jsou tedy pouze orientační. Všechny produkty Windows také musí být ve verzi s platnou podporou firmy Microsoft.

|                 | Nároky na server *            | Klientská stanice                      | Samostatné PC                          |
|-----------------|-------------------------------|----------------------------------------|----------------------------------------|
| Procesor        | 4jádrový serverový procesor   | 2jádrový procesor                      | 4jádrový procesor                      |
| Operační paměť  | 16 GB RAM a více              | 4 GB RAM                               | 8 GB RAM                               |
| Pevný disk      | SATA/SAS/SSD 15000 ot./min.   | 1 GB volného místa                     | SATA/SAS 7200 ot./min.                 |
| Grafika         | 1024 × 768 **                 | 1024 × 768 **                          | 1024 × 768 **                          |
| Operační systém | Windows Server 2008 a vyšší   | Windows 8 a vyšší (doporučeno 64 bitů) | Windows 8 a vyšší (doporučeno 64 bitů) |
| Databáze        | MS SQL Server 2008 a vyšší*** | -                                      | MS SQL Server 2008 a vyšší ***         |

\* Platí pro server s pěti připojenými stanicemi, s vyšším počtem stanic nároky stoupají.

\*\* Doporučujeme 25´ monitor s rozlišením 1920 x 1080 a 100% nastavením DPI.

\*\*\* Verze Microsoft SQL Serveru se vybírá podle konkrétních požadavků, včetně možnosti využít bezplatnou verzi SQL Express jako součást instalačního balíčku.

Požadavky na software instalovaný na stanici nebo serveru s aplikací Money S4:

Windows Installer 4.5 – je součástí Windows 7 a vyšší

Microsoft .NET Framework – je součástí Windows 7 a vyšší

Operační systém Windows 7 obsahuje obě aplikace a na takto vybaveném počítači si je tedy nemusíte instalovat. Pokud ve vašem systému některá z nich chybí, instalační program Money tuto skutečnost zjistí a aplikaci si nainstaluje samostatně. Následně je nutné restartovat systém.

### Vysvětlení základních pojmů

Stanice – počítače jednotlivých klientů, na nichž běží aplikace Money. Jejich počet je daný zakoupenou licencí.

Server – počítač, na kterém je umístěný SQL Server a Licenční manažer (a také CSW Automatic) a ke kterému se připojují stanice. Na tomto serveru vůbec nemusí být instalované Money, s výjimkou případů, kdy využíváte vzdálenou správu či připojení uživatelů, případně vzdálenou pomoc naší technické podpory.

*Licenční manažer* – systémová služba vašeho serveru nebo operačního systému, která eviduje licence jednotlivých stanic a modulů. Manažer musí být nainstalovaný i v případě jednouživatelských licencí a je proto vždy součástí instalačního balíčku.

Licenční číslo – získáte při zakoupení programu, jedná se o 16znakový kód určující tzv. základní licenci. Licenční číslo se používá pro identifikaci konkrétního sublicenčního balíčku, který zpřístupní zakoupené moduly a funkce systému.

Registrační kód – program jej vygeneruje při registraci na základě Licenčního čísla zadaného na hardwaru, na němž pracuje a je spuštěná služba licenčního manažeru. Odesílá se na naše registrační centrum, kde vám na jeho základě přidělíme Aktivační kód.

Aktivační kód – aktivace systému Money zabraňuje zneužití licence jinými neoprávněnými instalacemi a zadání aktivačního kódu opravňuje licenci k neomezenému časovému použití, není-li exspirací uvedeno jinak (v případě časově omezených licencí). Pokud byste licenci neaktivovali, aplikace by fungovala pouze 90 dní od prvotní instalace a poté by vám systém odepřel přístup. Aktivační kód se mění při každém rozšíření licence, změně hardwaru, prodloužení aktivace na další období apod.

*PIN* – krátký (většinou sedmimístný) číselný kód, který se po aktivaci licence zobrazí v pravém dolním rohu hlavního okna Money a je určený pro usnadnění komunikace s naší technickou podporou. Toto číslo používejte při jakémkoliv kontaktu s naší technickou podporou jako identifikaci vaší licence.

Aktualizace licence – provádíte při každém rozšíření programu o nové moduly, nebo dostanete-li novou verzi programu. Výsledkem je nový Aktivační kód a PIN.

Obnovení aktivace – prodloužení licence opravňující k používání produktu v dalším období. I v tomto případě dostanete nový Aktivační kód a PIN.

Uvolnění aktivace – provádí se před změnou hardwaru, na kterém je umístěný licenční manažer.

Při instalaci Money se na SQL Serveru zakládají databáze pro evidenci různých typů dat:

Systémová databáze – jedná se o data určená pro celý systém (tiskové sestavy, nastavení uživatelských rolí, filtry apod.).

Databáze TEMP - pomocná data (temporary) potřebná pro chod systému, se kterými při práci nepřijdete do kontaktu.

Databáze agendy - data jedinečná v konkrétní agendě (adresy, doklady, sklady, ceníky, mzdy atd.).

Databáze dokumentů - je určená pro uložení připojených dokumentů.

### INSTALACE JEDNOTLIVÝCH SOUČÁSTÍ SYSTÉMU

Po zakoupení Money S4 obdržíte e-mail s přístupovým heslem k úložišti, odkud si program nainstalujete stažením souboru setup.exe. Celý proces probíhá automaticky za pomoci průvodce a vlastní instalace může podle okolností sestávat z několika kroků.

Jedná-li se o instalaci <u>první licence v síťové aplikaci</u> nebo o instalaci jednouživatelské aplikace, musíte při prvním spuštění programu uskutečnit další související akce:

- Na počítači, který bude pracovat jako server (u jednouživatelské licence může jít i o samostatnou stanici, tedy počítač fungující současně jako server i jako klient, na němž běží Money), nainstalovat volně dostupnou verzi MS SQL Express. Pokud však v systému máte MS SQL Server již nainstalovaný v jakékoliv podporované edici (např. MS SQL Standard), tento krok vynecháváte.
- 2) Na serveru nainstalovat aplikaci Licenční manažer, která je pro chod Money naprosto nezbytná. Máte-li u naší firmy v minulosti zakoupený jiný produkt řady Money S4/S5, který manažer licencí také používá, instalovat jej už samozřejmě nemusíte.
- Provést první Registraci systému, která spočívá v zadání Licenčního čísla, odeslání vygenerovaného Registračního kódu na naši centrálu a obdržení Aktivačního kódu.

Při každé <u>další instalaci síťové licence</u> tyto tři kroky již vynecháváte – v těchto případech stačí nainstalovat pouze Money S4 a připojit je k licenčnímu manažeru, registraci systému z něj pak tato aplikace již sama přebere.

Na úložišti proto najdete dvě složky, z nichž si soubor setup.exe můžete stáhnout:

Money S4 Full – instalační soubor obsahuje všechny komponenty (MS.NET, Windows Installer, SQL Express) a nevyžaduje pro jejich instalaci on-line připojení k internetu.

Money S4 Simple – tato verze obsahuje pouze Money S4 a je vhodná pro upgrade. Když instalační program zjistí, že některé komponenty chybí, stáhne si je samostatně z internetu.

### Instalace Money S4

Instalaci Money S4 zahájíte spuštěním souboru setup.exe, který si stáhnete z některého z výše uvedených instalačních adresářů. Instalační program automaticky rozpozná jazyk, který ve svém počítači používáte, a průvodce s vámi podle toho komunikuje česky, slovensky, anglicky nebo maďarsky.

Instalační program si ihned po spuštění nachystá všechna data potřebná pro instalaci. Pokud ve vašem počítači chybí některý z programů Windows Installer nebo MS.NET, program si jej samostatně nainstaluje. Poté otevře Průvodce instalací Money S4, v němž je potřeba zadat několik jednoduchých voleb:

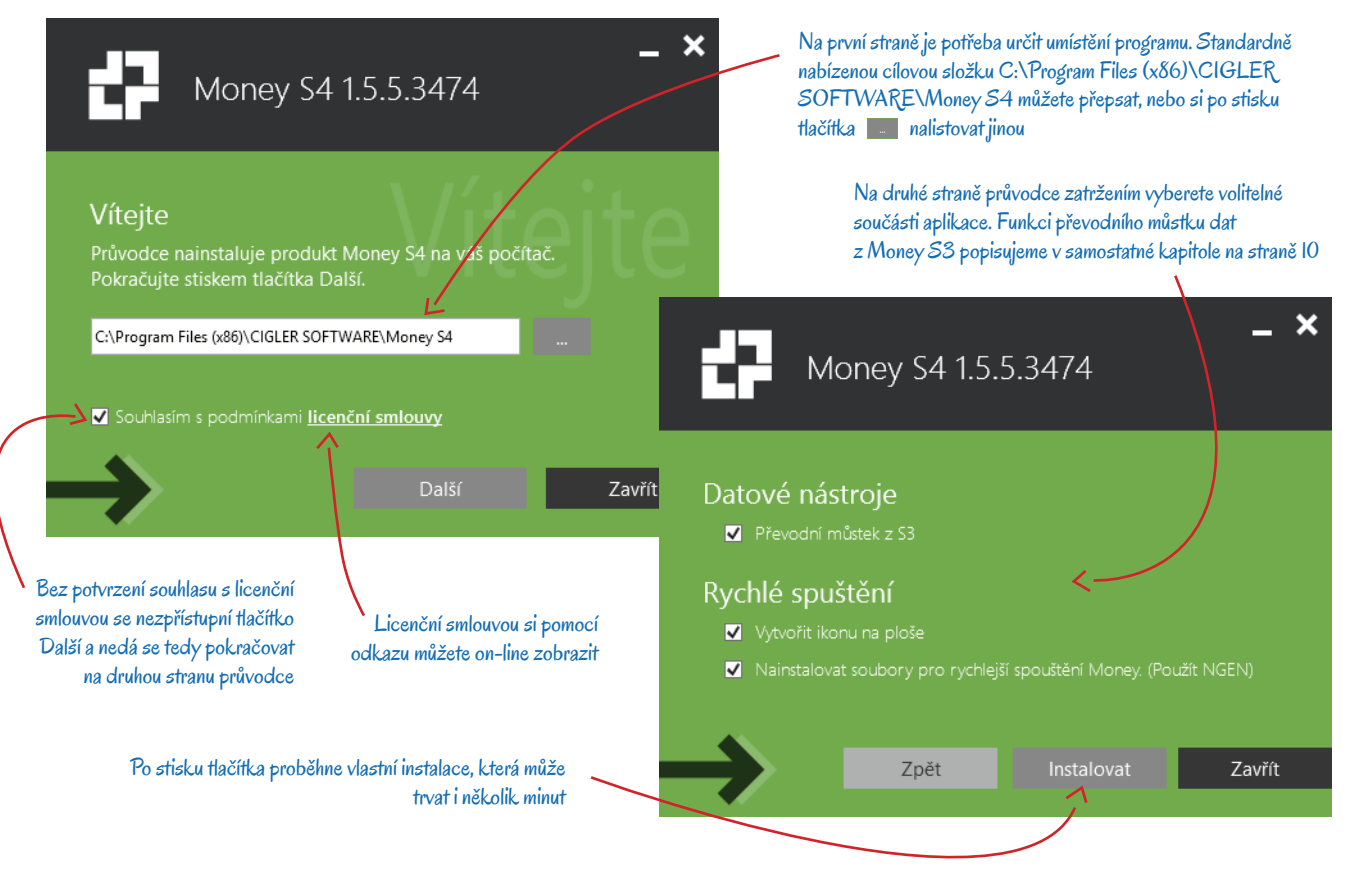

Po dokončení instalace celý proces završíte stiskem tlačítka *Zavřít*. Průvodce vám nabídne možnost ihned Spustit Money S4. Program pak nadále budete otevírat pomocí ikony vytvořené na ploše, nebo otevřením souboru *S4.exe* v adresáři, který jste určili v průvodci.

### Instalace licenčního manažeru

Jak jsme již zmínili, součástí instalačního balíčku je i *Licenční manažer*, který je pro chod Money naprosto nezbytný. Instalujete jej <u>během</u> <u>první registrace Money</u> (doporučujeme hned při prvním spuštění programu) v případě, kdy průvodce registrací ve vaší síti licenční manažer nenalezne. Pokud instalujete další síťové licence Money S4, tento krok již vynecháváte a k manažeru se pouze připojíte.

Vlastní instalaci zahájíte v *Průvodci registrací* na straně určené pro výběr serveru (viz kapitola *Připojení k licenčnímu manažeru* na straně 7) stiskem tlačítka Instalovat lokální licenční manažer. Tímto krokem se otevře *Průvodce instalací licenčního manažeru*, kde postupujete obdobně jako při instalaci Money – v podstatě stačí pouze zadat adresář pro uložení programu.

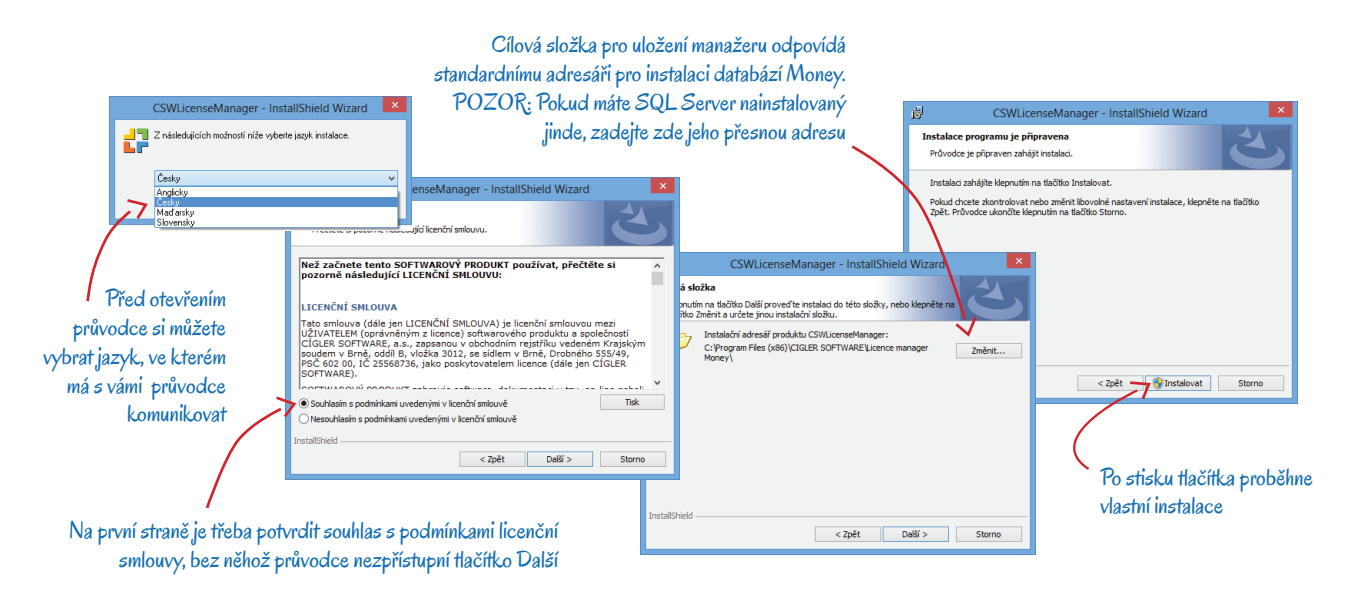

Po dokončení instalace se vpravo na dolní liště monitoru bude objevovat ikonka spuštěného manažeru 🛃. Způsob práce popisujeme v kapitole *Licenční manažer* na straně 10.

### Instalace MS SQL Express

Jak jsme si řekli již v úvodu, systém Money potřebuje pro svůj chod databázový server, a to i v případě jednouživatelské aplikace. Pokud server ve vaší síti není nainstalovaný, při prvním spuštění Money vám Průvodce připojením k databázím nabídne instalaci lokálního SQL Serveru Express. Instalaci zahájíte tím, že si vyberete volbu *Instalovat SQL Server Express* a stisknete v průvodci tlačítko *Další* (popis práce s *Průvodcem připojením k databázím* najdete v kapitole *Připojení k MS SQL Serveru a založení databází* na straně 8). Na následující straně průvodce pak uvidíte tlačítka:

Spustit stahování – toto tlačítko je přístupné v případě, kdy jste Money instalovali ve verzi Simple a instalační soubor MS SQL tedy nebyl součástí instalačního balíčku. Musíte mít samozřejmě on-line přístup k internetu. Průvodce se po stisku tlačítka připojí na stránky Microsoftu a samostatně z nich stáhne instalační soubor. Pokud stažení proběhne úspěšně, zpřístupní se druhé tlačítko.

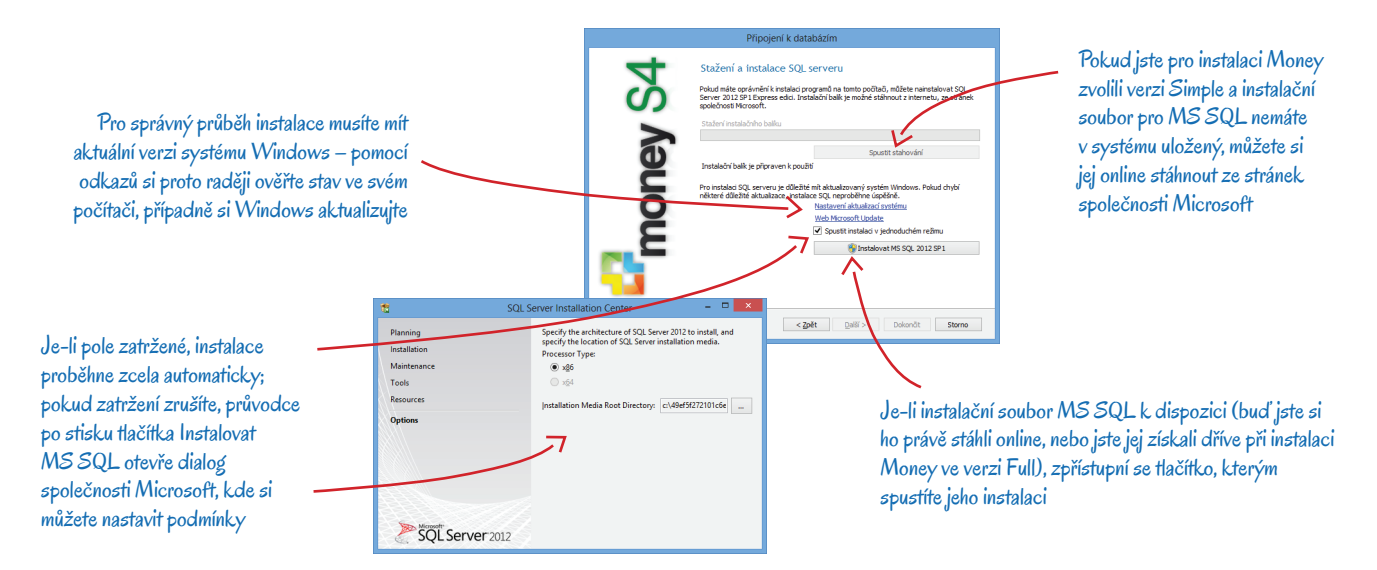

Instalovat MS SQL – jestliže jste si Money nainstalovali ve verzi Full, je tlačítko přístupné ihned po otevření této strany průvodce (soubor není třeba stahovat). Po jeho stisku se spustí vlastní instalace, která proběhne zcela automaticky a není nutné do ní nijak zasahovat. Chcete-li nastavení přece jen změnit, zrušte zatržení u pole Spustit instalaci v jednoduchém režimu – instalace pak probíhá v dialogovém režimu.

Po instalaci SQL Serveru pokračujte dál v Průvodci připojením k databázím – aplikaci zde připojíte k serveru a založíte jednotlivé databáze. Podrobný postup najdete dále v kapitole Připojení k MS SQL Serveru a založení databází na straně 8.

Chcete-li zrychlit chod systému, doporučujeme zakoupit vyšší verzi aplikace MS SQL Server.

### První spuštění systému Money

Po instalaci všech potřebných součástí můžete Money poprvé spustit. Při prvním otevření úvodního okna se vždy zobrazí výstražné hlášení s informací o tom, že se <u>nepodařilo připojit k licenčnímu manažeru</u>. Na aktivaci systému sice máte čas 90 dní a program po tu dobu bude fungovat bez omezení, po uplynutí této lhůty však již spustit nepůjde. Proto připojení k licenčnímu manažeru (registraci programu) raději neodkládejte a stiskněte tlačítko *Ano*. Jestliže připojení přece jen necháte na později, program rovnou otevře *Průvodce připojením k databázím* (viz kapitola *Připojení k MS SQL Serveru a založení databází* na straně 8) a dotaz na připojení vám bude pokládat při každém dalším spuštění programu až do doby, dokud připojení nenastavíte.

Průvodce pro Zadání licenčního čísla si můžete otevřít také v menu Nápověda/Registrace.

### Připojení k licenčnímu manažeru

Po potvrzení žádosti o provedení registrace program otevře průvodce registrací Zadání licenčního čísla, kde v jednotlivých krocích nabízí: *Výběr typu licenčního klíče* – na první straně pouze potvrdíte, že se chcete připojit k *Síťovému softwarovému klíči* (platí i v případě lokální instalace) a pokračujete na další stranu.

V<u>ýběr komunikačního protokolu</u> – další volba závisí na tom, zda máte správce již nainstalovaného, či nikoliv:

- Najít správce síťového klíče po stisku tlačítka Další program zobrazí seznam nalezených síťových klíčů, kde si můžete vybrat ten, který potřebujete. Pokud program žádný klíč nenajde, zvolte druhou možnost.
- Nastavit parametry přístupu ke správci ručně vyberte v případě, kdy manažer nejprve potřebujete nainstalovat, nebo když naopak znáte přesné parametry přístupu ke správci. Oba kroky uskutečníte na další straně průvodce.

Výběr serveru – pokud jste na předchozí straně zadali vyhledání správce síťového klíče, jsou pole *Jméno serveru* a *Port* již doplněná. V opačném případě je můžete sami zapsat ručně, případně máte možnost stiskem příslušného tlačítka Instalovat lokální licenční manažer. Postup jsme si popsali již dříve na straně 6 v kapitole *Instalace licenčního manažeru*.

Zadání licenčního čísla – na další straně průvodce pak už můžete zapsat licenční číslo (v případě instalace dalších síťových licencí se číslo doplní samo) a následně program zaregistrovat. Postupovat můžete on-line přes internet, nebo, nemáte-li on-line spojení, je možné na naše registrační centrum zaslat registrační kartu poštou nebo e-mailem. Oba postupy podrobně popisujeme dále na straně 12 v kapitole *Registrace*.

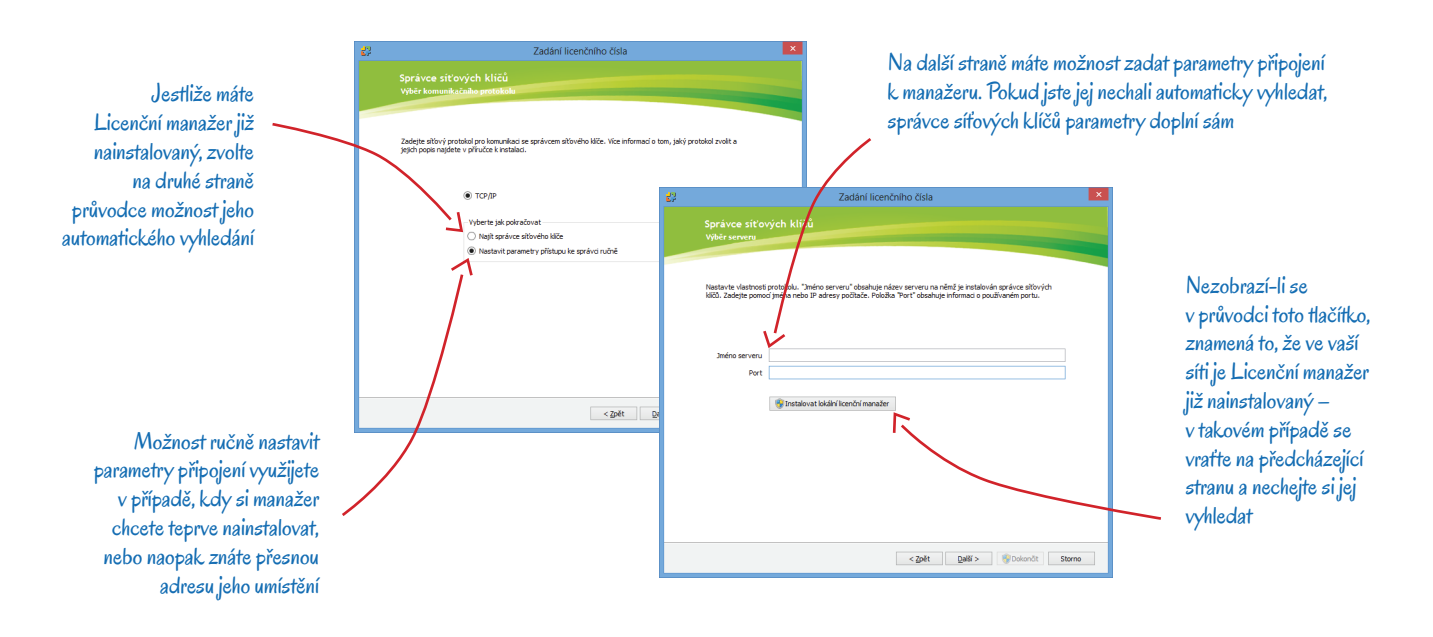

### Připojení k MS SQL Serveru a založení databází

Aplikace při prvním spuštění vždy požaduje nastavit připojení k databázím, v jehož průběhu dojde i k založení všech databází nezbytných pro chod programu. Po prvním otevření Money (a jeho případné registraci) se tedy automaticky spustí Průvodce připojením k databázím:

*Způsob připojení k databázím* – Money si při prvním spuštění zkontroluje lokální instance SQL Express a hledá výchozí instanci nazvanou *Money* nebo *SQL Express*. Podle výsledku hledání pak na první straně průvodce nabídne jednu z následujících možností:

- Instalovat SQL Server Express v případě, kdy program žádnou lokální instanci SQL Serveru nenašel, máte možnost instalovat verzi Express. Na další straně průvodce si pak program databázový server samostatně nainstaluje, průběh jsme si popsali na straně 6 v kapitole Instalace MS SQL Express.
- Importovat nastavení připojení tato volba slouží k importu připojení k MS SQL Serveru, které jste si v síti nastavili již dříve, např. při předchozí instalaci některé stanice.
- Ručně nastavit připojení použijete tehdy, když máte SQL Server v systému již nainstalovaný a váš počítač má k němu konfigurované připojení. V tomto případě se pak tlačítkem Další přesunete přímo na stranu průvodce určenou pro nastavení Parametrů připojení.

*Parametry připojení k SQL Serveru* – pokud všechno proběhlo správně, měli byste mít v tomto okně doplněnou adresu *SQL Serveru*, ke kterému se Money připojuje, i *Autentifikaci* (způsob připojení). Parametry se samozřejmě dají libovolně změnit.

Výběr systémové databáze – program vyhledá Systémovou databázi S4\_SYSTEM. Pokud ji nalezne, můžete se přesunout na stranu Výběr databáze agendy. V případě, že systémovou databázi nenajde, v kolonce se místo jejího názvu objeví volba Nová a zpřístupní se pole pro Nastavení nové systémové databáze. Zde stačí zadat Prostředí a hned můžete pokračovat tlačítkem Další, které spustí proces založení systémové databáze.

*Vytvoření temp databáze* – po vytvoření systémové databáze program ihned sám a bez dalších dotazů založí i pomocnou temp databázi. *Výběr databáze agendy* – na této straně si zcela analogicky k založení systémové databáze volbou *Nová* založíte vlastní databáze agendy. Do pole *Název agendy* můžete zapsat označení firmy, která bude předmětem agendy.

*Vytvoření databáze agendy a databáze připojených dokumentů* – následuje založení posledních dvou databází, které opět proběhne zcela automaticky.

*Přehled* – po založení poslední databáze vám průvodce zobrazí rekapitulaci nastavení. Hyperlinkovými odkazy se hodnoty dají ještě dodatečně změnit. Okno se automaticky zavře po 30 s nebo stiskem tlačítka *Dokončit*.

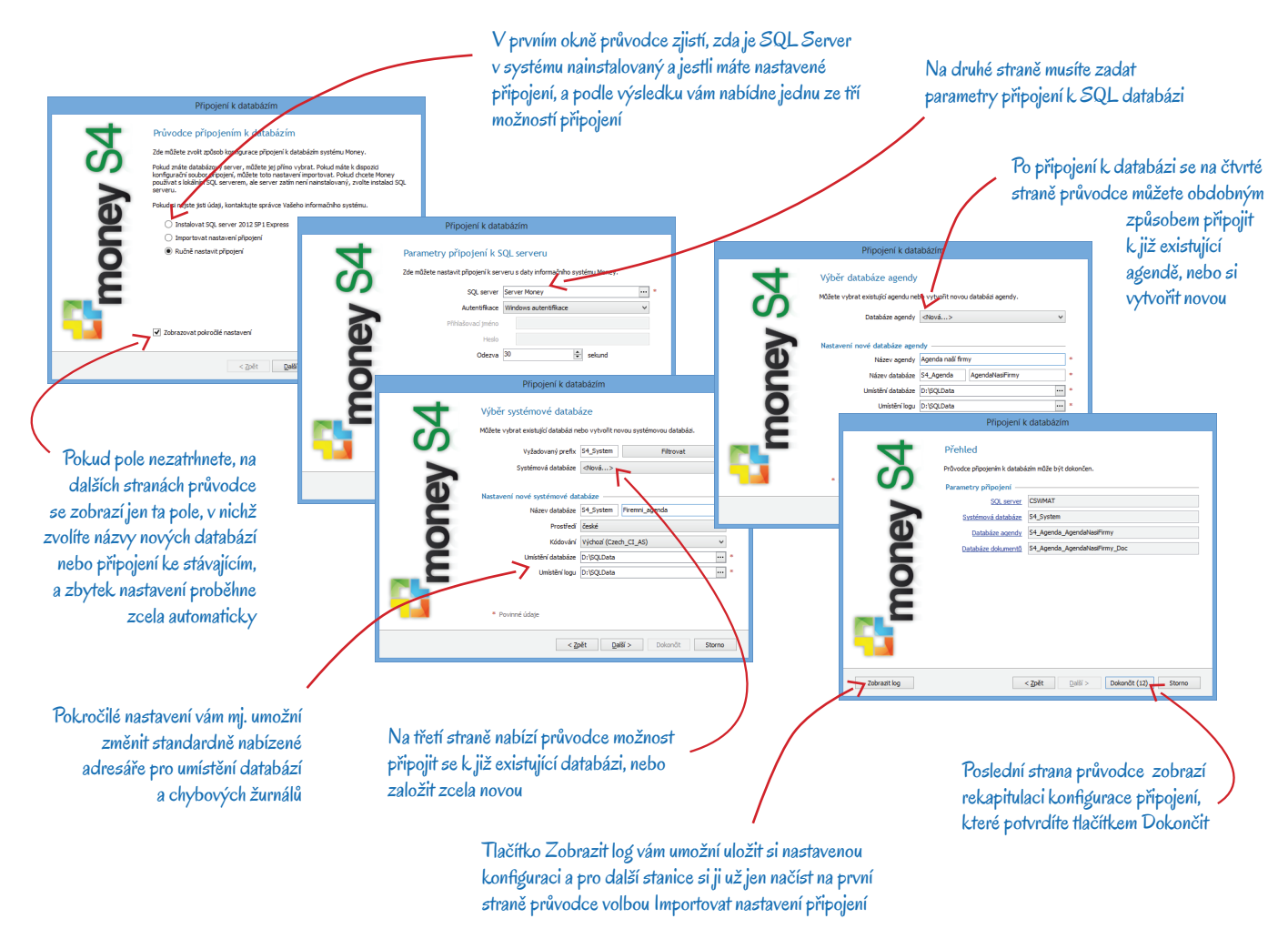

### První přihlášení do systému Money

Po dokončení *Průvodce připojením k databázím* se otevře standardní Přihlašovací okno, se kterým se budete pravidelně potkávat při každém spuštění Money. Při prvním přihlášení program automaticky doplní *Přihlašovací jméno* ve tvaru "admin" a heslo nepožaduje. Přihlásíte se pouhým stiskem tlačítka OK.

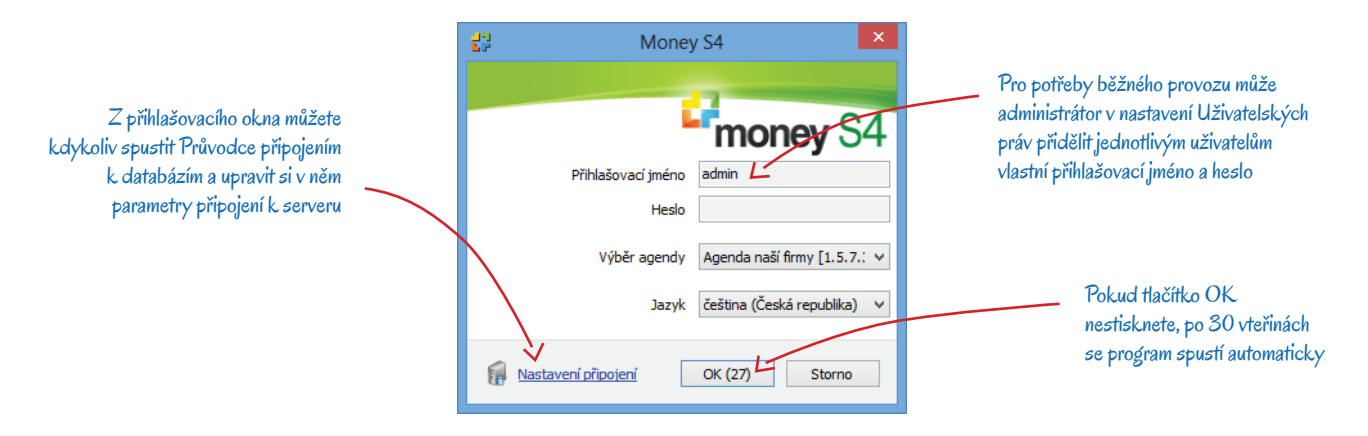

### Nastavení agendy

Závěrečným krokem při prvním přihlášení do programu je zadání údajů důležitých pro správný chod agendy. Proto se po přihlášení automaticky spustí Průvodce nastavením agendy. Jeho vyplnění se prosím věnujte velmi pozorně, protože některé z údajů později už nepůjdou změnit.

Základní nastavení agendy – na první straně doplníte právě ty údaje, které jsou pro soulad účetnictví s legislativou rozhodující a neměnné.

*Import připravených seznamů* – po potvrzení této volby program načte seznamy, které budete potřebovat při práci s vybraným typem agendy a legislativy.

Základní identifikace firmy – kontaktní údaje o vaší firmě si později můžete libovolně opravit a doplnit – program po dokončení průvodce automaticky založí adresní kartu vaší firmy v menu Adresář / Firmy. Zde pak můžete pak doplnit další adresy (fakturační, provozovny), libovolný počet bankovních účtů, logo a řadu dalších údajů nezbytných pro komunikaci s partnery a úřady.

Doplňkové údaje o firmě – na poslední straně je důležitým údajem Způsob vedení skladů.

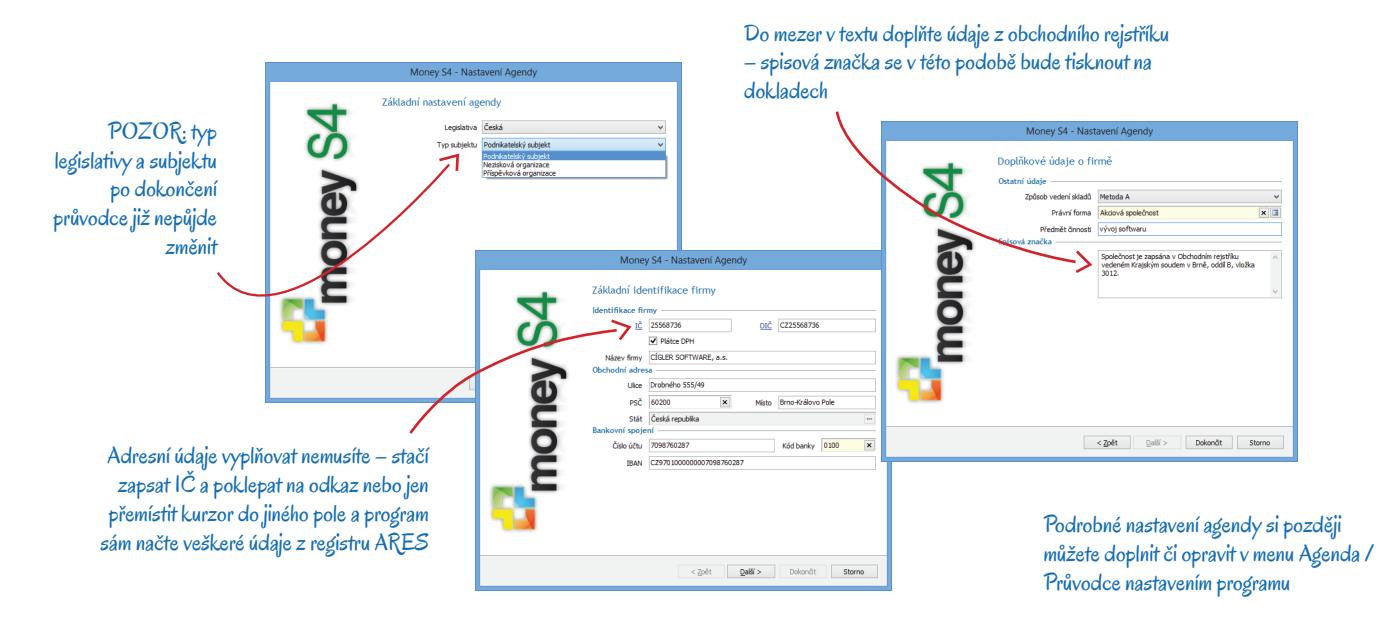

Po stisku tlačítka Dokončit je program nainstalovaný, první agenda založená a vy můžete začít pracovat.

------

Podrobný popis nastavení agendy najdete v příručce Začínáme s Money S4 a v kontextové nápovědě k programu.

# LICENČNÍ MANAŽER

Licenční manažer je aplikace nezbytná pro provozování systému Money, která pracuje jako systémová služba serveru nebo operačního systému (v případě jednouživatelské instalace). Služba licenčního manažeru spravuje všechny licence systému Money, určuje každé spuštěné aplikaci obsah modulů a funkcí, které má uživatel v systému přístupné, a současně obhospodařuje počet licencí, tedy na kolika počítačích je možné aplikaci Money v rámci dané instalace a počtu zakoupených licencí současně spustit.

Po úspěšném dokončení instalace *Licenčního manažeru* doporučujeme restartovat počítač. Poté si v nabídce C:/Program files (x86) / CIGLER SOFTWARE / Licence manager Money / spusťte soubor *CSWLicenceManagerMonitorUI.exe*. Vpravo na dolní liště obrazovky se objeví ikona Money určená pro práci s licenčním manažerem. Poklepáním levého tlačítka myši na této ikoně si okno se službou zobrazíte a pravým tlačítkem myši vyvoláte nabídku dalších funkcí: *Registrovat/Odregistrovat službu, Spustit/Zastavit službu a Ukončit*.

POZOR: Také je nutné povolit licenční manažer na firewallu serveru, jinak se k němu stanice nepřipojí ani jej po síti nenaleznou (standardně port 9550).

### Monitor licenčního manažeru

V okně Monitor licenčního manažeru najdete přehled všech svých licencí s uvedenými licenčními čísly, aktivačními kódy i PINy. Seznam slouží pro orientaci systémového administrátora o tom, v jakém je služba stavu, tj. zda je spuštěná, na jaké pracuje IP adrese, případně jací uživatelé jsou aktuálně připojení a jaký je obsah modulů systému podle licenčního čísla. Tlačítky na nástrojové liště otevíráte karty s podrobnostmi o konfiguracích jednotlivých licencí, podřízených sublicencích a připojených stanicích.

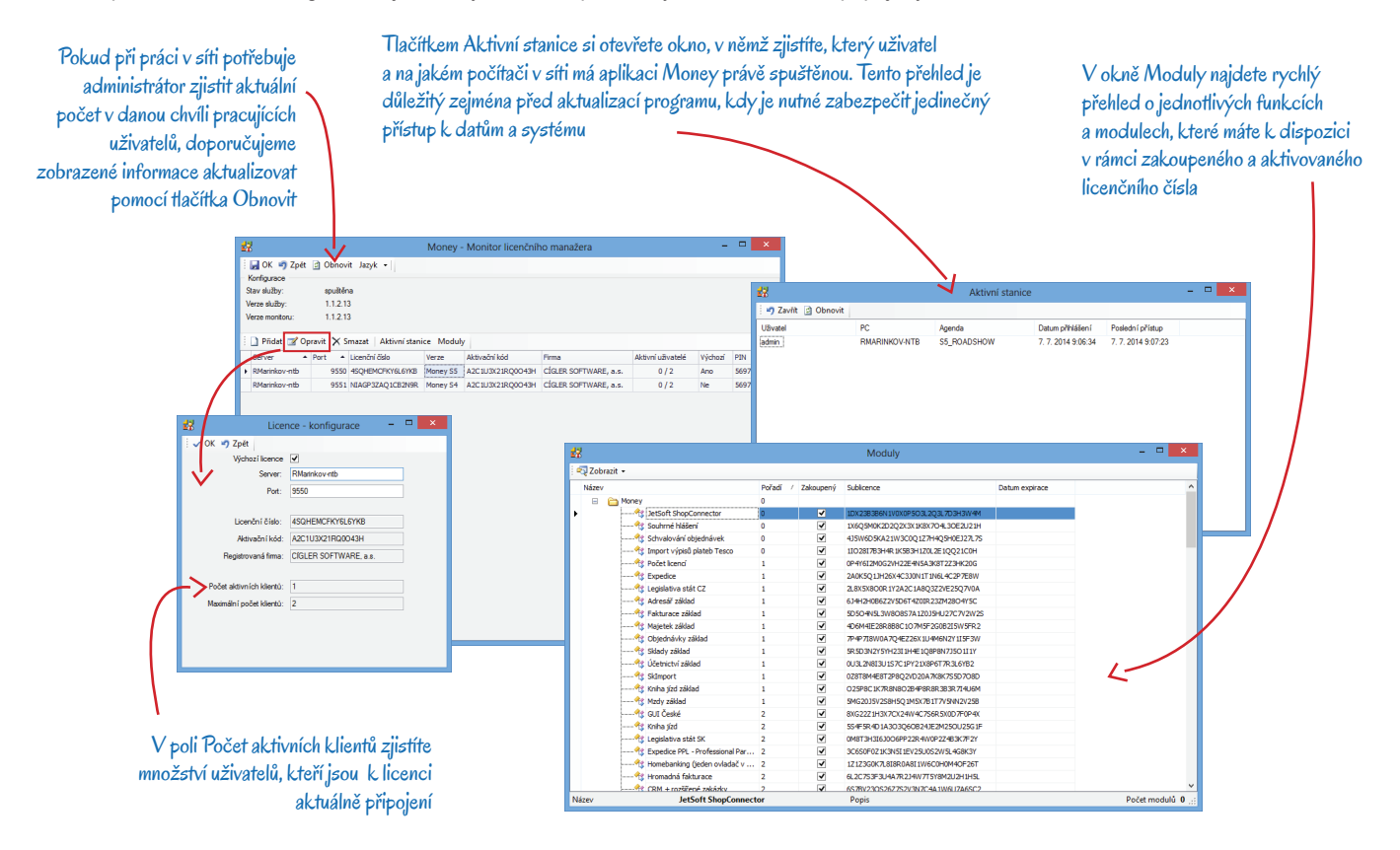

## Převodní můstek z Money S3

Instalace převodního můstku dat z Money S3 do Money S4 je volitelnou součástí instalace systému a proběhne zcela automaticky. Na ploše se pak vedle ikony pro spuštění vlastního Money S4 objeví i ikona převodního můstku – poklepáním na ni otevřete Průvodce převodem dat z Money S3 do Money S4.

Před vlastním převodem doporučujeme provést následující opatření:

- 1) Převodní můstek je optimalizovaný vždy na aktuální verzi Money S3, před převodem tedy doporučujeme program aktualizovat.
- 2) Data Money S3 by měla být verifikovaná a reindexovaná a měl by být provedený přepočet pořizovacích cen. Nejvhodnější postup je obrátit se na konzultanta Money S3 a s jeho pomocí provést verifikaci dat a připravit přenos.
- 3) K datům Money S3 by při převodu měl existovat jedinečný přístup.

- Pro plné využití funkcionality Money S4 doporučujeme v průvodci zvolit sklad, podle kterého se vytvoří struktura položek katalogu (kmenové karty).
- 5) Vzhledem ke korektnímu převodu a navedení počátečních stavů salda a účtů je v Money S3 nutné správně uskutečnit závěrku minulého období.

Data Money S3 převodní můstek jen načítá, proto vzhledem k rychlosti převodu doporučujeme, aby se celý proces odehrával na jednom počítači.

POZOR: Money S4 není určené pro vedení daňové evidence. Převodní můstek sice agendy vedené v DE do systému převést dokáže, data však nebudou odpovídat platné legislativě. Agendy vedené v jednoduchém účetnictví tedy rozhodně nepřevádějte!

### Průvodce převodem dat

V úvodním okně průvodce si prosím pečlivě přečtěte text, který vysvětluje chování a možné nastavení převodního můstku a může ovlivnit vaše další rozhodování. Poté můžete tlačítkem *Další* pokračovat na následující stranu průvodce.

Na druhé straně nabídne průvodce seznam agend Money S3, které je možné převést do Money S4. Jestliže se nezobrazí žádná agenda, je pravděpodobné, že převodní můstek nenašel konfiguraci Money S3. V takovém případě si v poli Cesta k adresáři DATA Money S3 ručně vyberte správnou adresu složky Money S3.

Seznam agend je nastavený tak, aby se převedly všechny agendy, a to v aktuálním (posledním vytvořeném) účetním období. Výběr jednotlivých Agend určených k převodu si můžete upravit zatržením polí ve sloupci *Výběr*. Zde je možné v případě potřeby také zaměnit aktuální Rok za starší období, vždy však lze vybrat pouze jeden rok. Rozhodně je též vhodné zvolit Sklad, podle kterého se vytvoří struktura katalogu tak, aby bylo možné v budoucnu synchronizovat karty mezi katalogem, sklady a ceníky.

Jak je uvedeno výše, z Money S3 se může převést vždy jen jeden účetní rok. Důvody jsou následující:

- Kapacitní pokud by se do nového systému nahrály údaje např. za 10 let provozu, databáze by se zbytečně přeplnila daty, které již vůbec nepotřebujete. Navíc je velikost databáze od verze SQL Express 2008 R2 omezena maximálně na 10 GB.
- Legislativní Money S4 podporuje legislativu platnou od 1. ledna 2009, starší údaje s již neplatnou legislativou by mohly způsobit problémy s funkčností například u DPH, majetku apod.
- Praktický získáte tak možnost vyčistit data od nepoužívaných záznamů (adresář, účty, zásoby, saldo atd.).

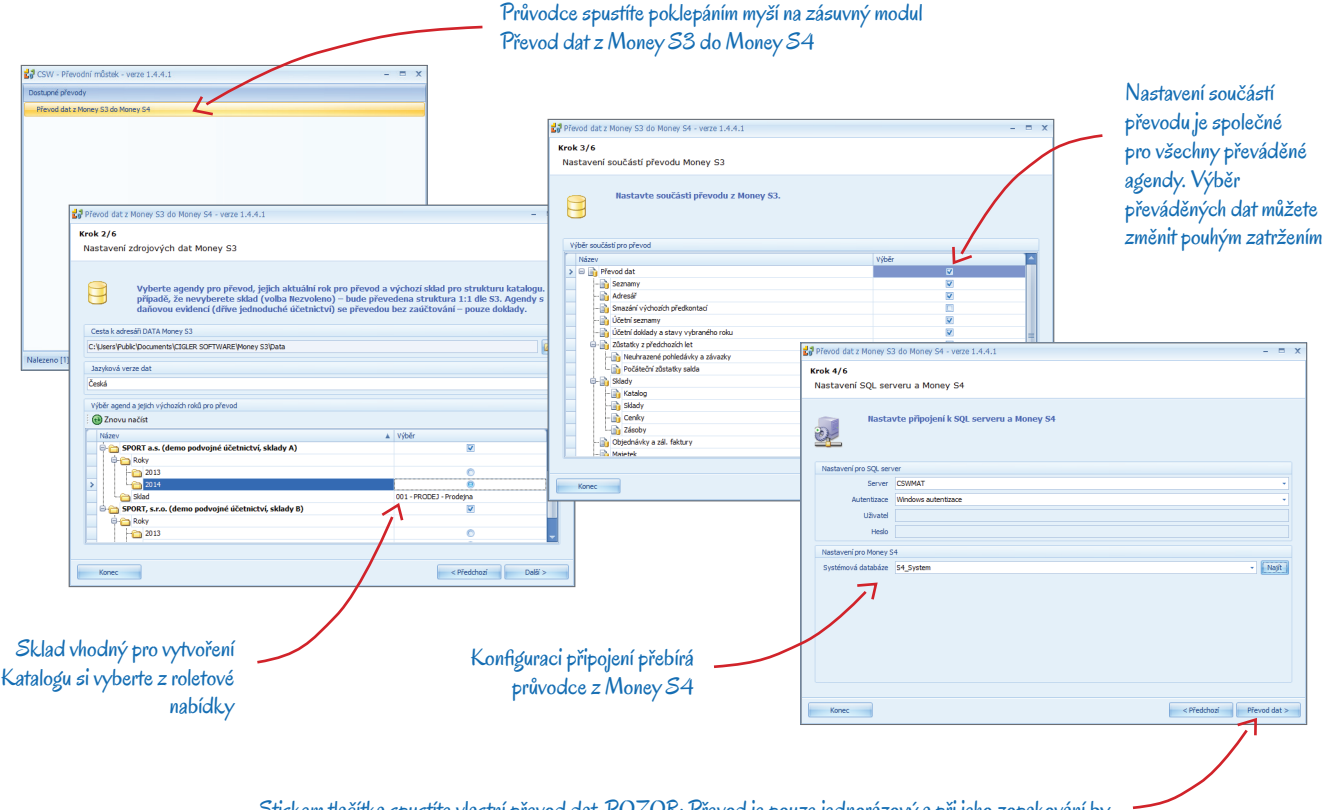

Stiskem tlačítka spustíte vlastní převod dat. POZOR: Převod je pouze jednorázový a při jeho zopakování by se v Money S4 založily duplicitní agendy. Proto si data v Money S3 na převod vždy dobře připravte předem Na další straně průvodce je možné zvolit převáděné bloky dat. Musíte si však přitom uvědomit, že mezi daty existují vazby – například účetní doklady nelze převádět bez adresáře. Z tohoto důvodu tedy konfiguraci doporučujeme raději neměnit.

Na poslední straně průvodce stačí stisknout tlačítko *Dokončit*. V případě, že by se během převodu vyskytly nějaké problémy, je možné Zobrazit log soubor.

### Dokončení převodu

Pro úplné dokončení převodu je nutné spustit Money S4. V úvodním okně si vyberte převedenou agendu, která je označená adresářem z Money S3 a časovým razítkem. Přihlášení je opět stejné jako při prvním spuštění Money S4 – přihlašovací jméno je "admin" a heslo program nevyžaduje. Při převodu se vygenerují příjemky, které obsahují stavy zásob z Money S3. Aby se zásoby naskladnily, je potřeba doklady otevřít a znovu uložit. Pokud naskladnění zásob provést nechcete, můžete tyto doklady smazat. Neuhrazené doklady z předchozích období se převedou v zůstatkové ceně a bez zaúčtování tak, aby je bylo možné hradit přes pokladnu a banku. Naopak vůbec se nepřevádí skladové pohyby. Faktury jsou navedené jen s textovými položkami a zaúčtování skladů A se převádí pomocí interních dokladů.

Upozorňujeme, že s ohledem na rozdílnost struktury databází a architektury obou systémů nelze převést všechny databáze ve 100% rozsahu. Podrobnosti zjistíte u svého konzultanta.

Před zahájením práce v převedené agendě je vhodné zkontrolovat všechny seznamy a porovnat zůstatky se stavem uloženým v Money S3.

### REGISTRACE

Registraci programu rozhodně doporučujeme uskutečnit hned při prvním spuštění Money (přestože je možné ji až o devadesát dní odložit). Předpokladem je nainstalovaný *Licenční manažer*, podrobný postup připojení k licenčním manažeru pomocí Průvodce zadáním licenčního čísla najdete v kapitole *První spuštění systému Money* na straně 7. V následujícím textu si pro jistotu stručně zrekapitulujeme celý proces připojení a následně si popíšeme další postup v průvodci, tedy vlastní registraci a aktivaci programu. Postup se liší podle toho, zda spouštíte první nebo další aplikaci v síti, případně podle toho, zda se registrujete přes internet on-line nebo off-line.

### Registrace na první stanici

Při prvním spuštění po instalaci Money se zobrazí výstražné okno s informací o tom, že se nepodařilo připojit k licenčnímu manažeru. Potvrdíte-li, že chcete provést registraci, otevře se průvodce:

Výběr komunikačního protokolu - v tomto poli vyhledejte správce síťových klíčů.

Výběr serveru – zadejte parametry připojení, případně nainstalujete Licenční manažer.

Zadání licenčního čísla – nyní již průvodce požádá o zadání šestnáctimístného Licenčního čísla. Pokud váš kód obsahuje písmena, je jedno, zda je napíšete malými či velkými znaky. Oddělovací pomlčky se zapisují automaticky.

Způsob registrace – na této straně se musíte rozhodnout, zda se budete registrovat On-line pomocí internetu, nebo zda chcete Vytisknout registrační kartu a poslat nám ji později.

#### Registrace on-line

Jestliže jste on-line připojení na internet, aktivaci snadno dokončíte na dalších stranách průvodce:

Přihlášení uživatele – pokud máte u firmy Solitea již registrovaný jiný produkt, stačí zadat Uživatelské jméno a Heslo a průvodce si na portálu sám vyhledá identifikační údaje a doplní je do formuláře. Jestliže jste si u nás žádný produkt dosud neregistrovali, použijte odkaz Vytvořit účet.

Zadání nebo ověření adresních údajů – na další straně buď pečlivě vyplňte Registrační formulář, nebo si zkontrolujte, zda vámi dříve uvedené údaje dosud platí.

*Vygenerování registračního kódu* – následně program načte a zobrazí *Registrační kód*, který se přesunem na další stranu průvodce automaticky odešle na naši centrálu.

Vygenerování aktivačního kódu – obratem získáte Aktivační kód a informaci o době exspirace produktu (době platnosti aktivace).

*Dokončení* – tlačítkem *Dokončit* uzavřete průvodce, program je registrovaný a vy s ním můžete začít pracovat a využívat přitom naši technickou podporu.

Pokud se v průběhu registrace vyskytnou jakékoliv technické problémy, obraťte se na naše obchodní oddělení – kontaktní telefon najdete na první straně tohoto manuálu.

#### Registrace off-line

Pro tento typ registrace musíte na straně *Způsob registrace* vybrat volbu *Vytisknout registrační kartu*. Další strany průvodce pak nabízejí: *Ověření adresních údajů* – pečlivě vyplňte *Registrační formulář* platnými adresními údaji.

Vygenerování registračního kódu - na další straně program načte a zobrazí Registrační kód. Pokračujte dále v průvodci.

*Tisk registrační karty* – kartu průvodce vytiskne na výchozí tiskárně vašeho počítače. Zašlete ji na naši centrálu, adresa je uvedená přímo na kartě.

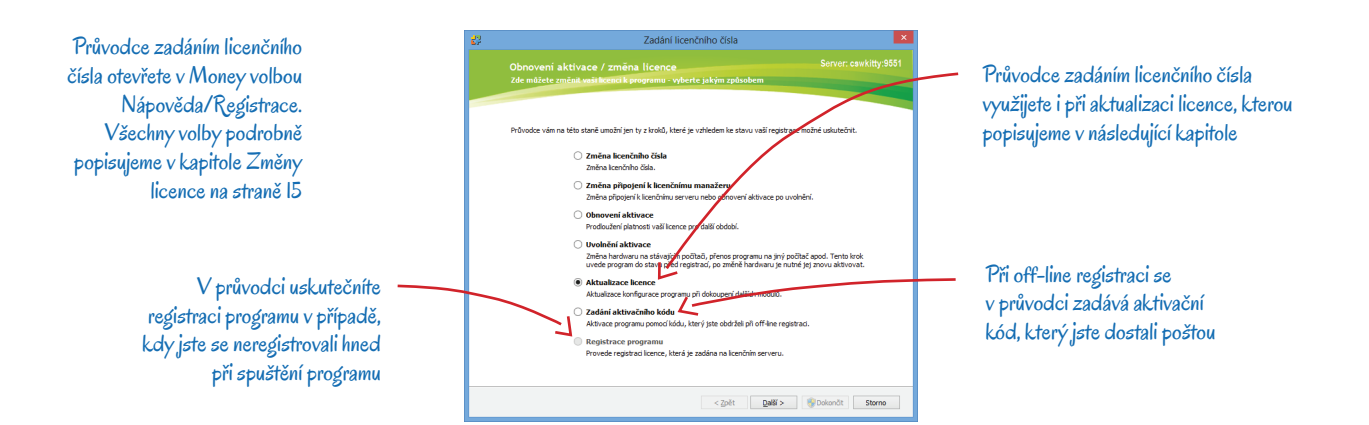

Obratem obdržíte odpověď s Aktivačním kódem a také soubor pro aktualizaci licence, který si musíte stáhnout do vašeho systému. Poté si v Money v menu Nápověda/Registrace znovu otevřete Průvodce zadáním licenčního čísla a postupujte následovně:

Obnovení aktivace / Změna licence - na první straně zvolte možnost Zadání aktivačního kódu.

*Vygenerování aktivačního kódu* – zkontrolujte *Licenční číslo* a zapište *Aktivační kód*, který jste obdrželi e-mailem na adresu zadanou při registraci.

Off-line aktualizace licence ze souboru – zadejte přístup k souboru s licencí, který jste získali současně s Aktivačním kódem.

*Dokončení* – tlačítkem *Dokončit* uzavřete průvodce, program je registrovaný a vy můžete začít pracovat a využívat i naši technickou podporu.

### Registrace na dalších stanicích

Popsaný postup je potřeba zopakovat na všech dalších počítačích, pro které máte zakoupenou licenci a instalujete na nich Money. Registrace však proběhne ve zjednodušeném režimu: v případě, že má licenční manažer povolenou výjimku na firewallu serveru, program samostatně najde síťový klíč a licenční i aktivační číslo se načte automaticky z *Licenčního manažeru*.

### AKTUALIZACE MONEY

Pravidelné aktualizace programu jsou jednoduché a intuitivní, proto se jich nebojte. Chcete-li udržet krok s častými legislativními změnami, aktualizaci nikdy neodkládejte. O nových verzích dostáváte informace e-mailem, ve kterém je uvedený seznam novinek, link na složku s aktualizačními soubory, uživatelské jméno a přístupové heslo. Potřebné soubory si pak jednoduše stáhnete přes internet z našeho úložiště, kde si vyhledáte soubor setup.exe a spustíte jej. Otevře se průvodce, s nímž jste se seznámili již při instalaci programu. Podrobný popis tohoto průvodce najdete v kapitole *Instalace Money S4* na straně 5, postup při aktualizaci je naprosto stejný.

Po aktualizaci Money musíte uskutečnit následující kroky.

### Aktualizace licence

Při prvním přihlášení do programu se zobrazí informace o změně programu a nabídka ihned aktualizovat licenci. Aktualizaci licence uskutečníte na kartě pro Zadání licenčního čísla, kterou můžete otevřít ihned stiskem tlačítka *Ano*, nebo později v menu *Nápověda/Registrace*.

V prvním okně zvolte možnost Aktualizace licence a pokračujte v průvodci. V následujícím okně se musíte rozhodnout, zda budete aktualizovat on-line, nebo později off-line. Postup je zcela identický jako při první registraci programu, popis najdete v kapitole *Registrace na první stanici*.

### Aktualizace databází

Po aktualizaci licence program otevře okno Výběr agend k aktualizaci. Vzhledem k tomu, že aktualizace se většinou týkají legislativních úprav a novinek, je nutné tento krok neodkládat a stiskem tlačítka *OK* všechny používané databáze aktualizovat ihned.

Vlastní aktualizace může trvat několik minut, po jejím dokončení se zobrazí hlášení Aktualizace databází dokončena. Pokud by se při aktualizaci databází vyskytly nějaké problémy, máte možnost zobrazit si Log soubor.

### Synchronizace připravených seznamů

Jako závěrečný krok aktualizace Money je potřeba provést Synchronizaci připravených seznamů, soubor s těmito seznamy je součástí aktualizačního balíčku. Jedná se o kontrolu námi dodávaných seznamů (státy, kalendářní svátky, kombinovaná nomenklatura apod.) a jejich uvedení do souladu s aktuální legislativou či situací. Z tohoto důvodu rozhodně doporučujeme ani tento krok neodsouvat na později. Pokud se přece jen rozhodnete synchronizaci provést dodatečně, najdete ji v menu *Administrace / Řízení systému*.

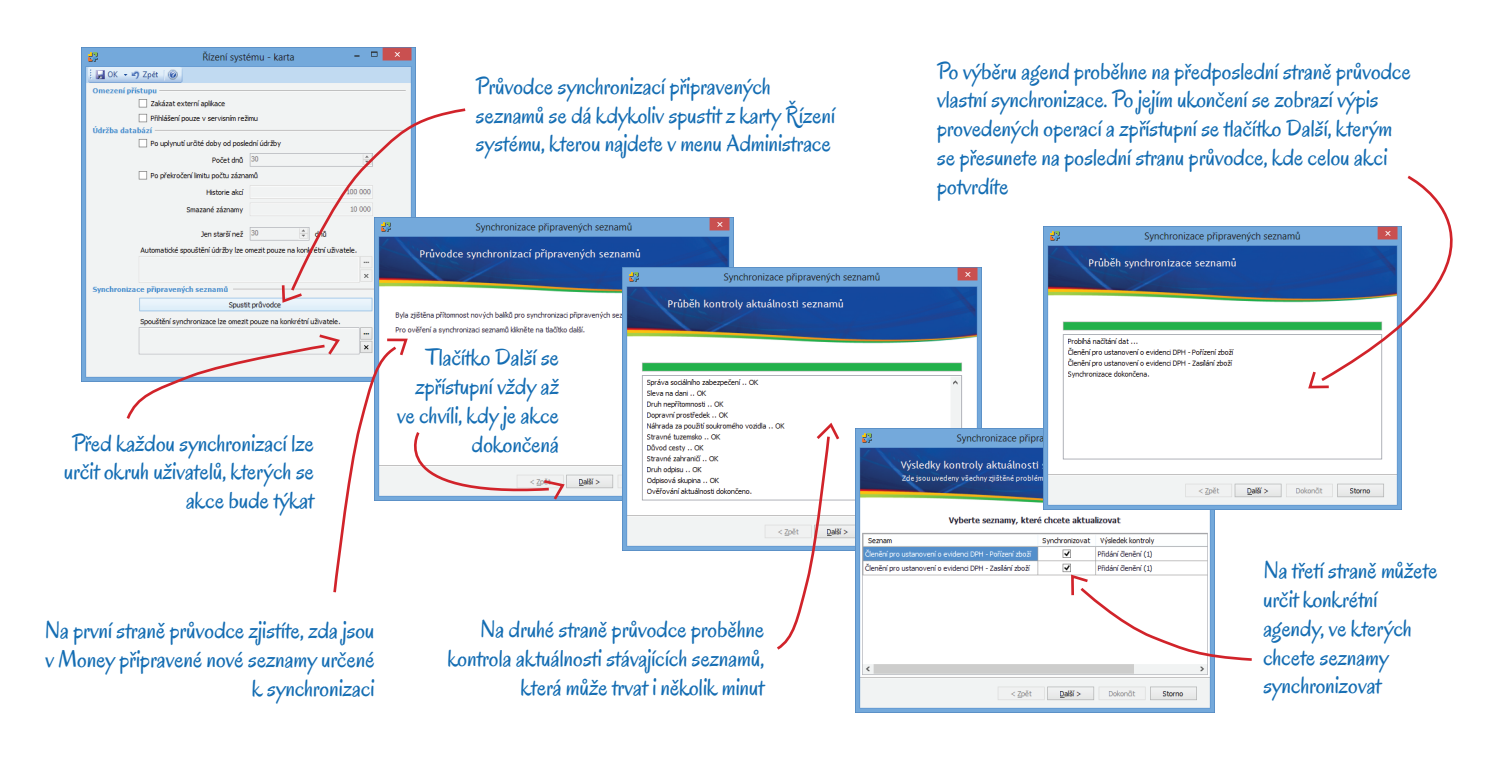

Po spuštění průvodce program zkontroluje stávající seznamy a vypíše protokol se zjištěnými rozdíly. Zatržením jednotlivých polí máte možnost vybrat si ty, které skutečně požadujete aktualizovat. Postupem na další strany průvodce se vybrané seznamy přepíšou.

Při úpravách karet v námi dodávaných seznamech musíte mít na paměti, že veškeré individuální úpravy na původních kartách se při synchronizaci přepíšou na aktuálně

dodané údaje. Proto je vhodné veškeré vlastní úpravy v těchto seznamech dělat formou založení nových karet, které při aktualizaci v seznamech zůstávají beze změny.

### Aktualizace 3D modulů

Jestliže jste si Money rozšířili o přídavné moduly jako je *CSW Automatic, XLS Import, Platební brána, iDoklad konektor, DMS, Outlook2Money* apod., je potřeba s ohledem na správnou funkčnost systému při každé aktualizaci Money zkontrolovat i aktuálnost verze 3D modulů. Jejich přehled včetně čísla verze naleznete v Money v menu *Administrace / Partnerská řešení* nebo přímo v adresáři, kde máte instalované Money S4, ve složce Scripts\_3D (např. C:\Program Files (x86)\CIGLER SOFTWARE\Money S4\Scripts\_3D).

Aktuální verze jednotlivých modulů pak najdete ve složce Moduly v úložišti, z něhož jste si stáhli aktualizační soubor Money. Pokud zjistíte, že nemáte nainstalovanou aktuální verzi některého z modulů, doporučujeme jej bez odkladu aktualizovat. Pro úspěšný průběh akce je nutné, abyste měli povolené zapisování do adresáře Money.

Vlastní postup při aktualizaci je následující. V úložišti si otevřete složku s modulem, který chcete aktualizovat, a zkopírujte celý její obsah do adresáře, v němž máte nainstalované Money (např. C:\Program Files (x86)\CIGLER SOFTWARE\Money S4). Do složky Scripts\_3D se tím přidají skripty z daného přídavného modulu a po spuštění Money se automaticky zobrazí průvodce instalací, kde již jen stačí potvrdit všechny nabízené volby a instalaci dokončit.

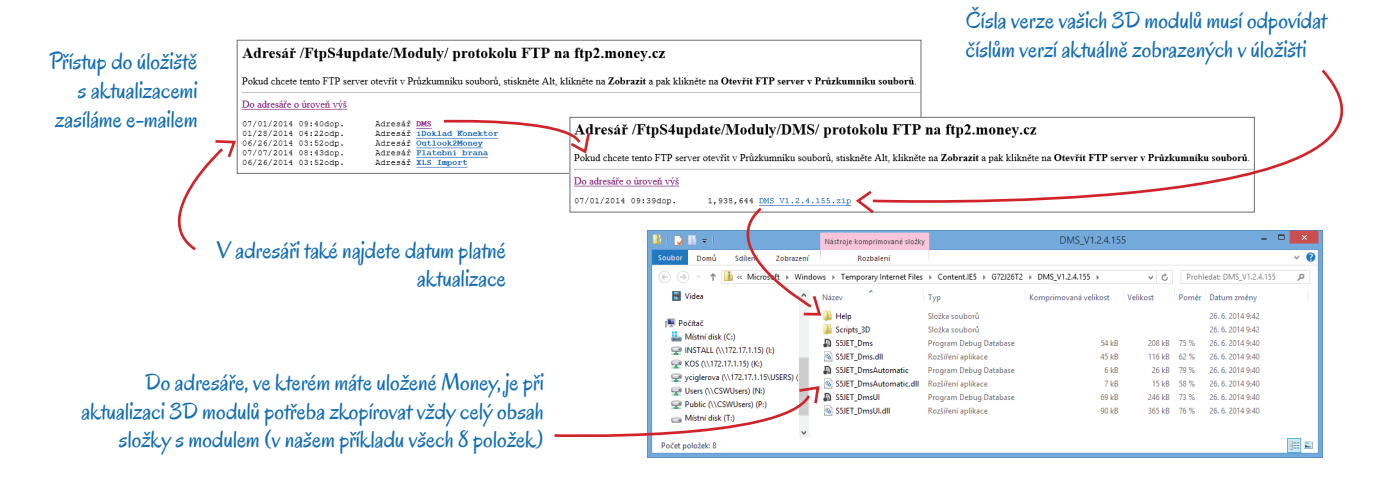

#### Outlook2Money

K aktualizaci tohoto přídavného modulu je zapotřebí dvou kroků. První fáze je stejná jako u ostatních modulů – O2M si aktualizujete zkopírováním dat ze složky *MoneyExtender* do adresáře Money. Složku naleznete na našem úložišti v adresáři *Moduly\Outlook2Money\OutlookPlugin\MoneyExtender*. Tento krok je potřeba uskutečnit jak na terminálu, tak na lokálních stanicích.

Poté můžete přikročit ke druhé fázi, během které aktualizujete Outlook. Pro tuto aktualizaci je potřeba spustit soubor *setup.exe*, který se v adresáři *Moduly\Outlook2Money\OutlookPlugin\* nachází ve složce *O2M*. Pokud se připojujete na terminálový server, stačí ho spustit jen na terminálovém serveru, pracují-li uživatelé na lokálních stanicích, *setup.exe* se spouští pouze na stanicích. Před spuštěním je nutné odinstalovat starou verzi Outlooku – tento krok uskutečníte pomocí pravého tlačítka v menu *Ovládací panely / Programy / Programy a funkce* – zde si ve sloupci *Verze* ověřte, zda se skutečně jedná o správnou verzi programu. Spuštěním souboru *setup.exe* se Outlook nainstaluje v nové verzi.

#### Aktualizace CSW Automatic

Před aktualizací *CSW Automatic* je zapotřebí tuto službu vypnout. Na takový krok se však mohou vztahovat speciální oprávnění, dostupná pouze pro pověřené osoby, proto doporučujeme službu otevřít pomocí volby *Spustit jako správce*. Poté pravým tlačítkem myši na ikonce *CSW Automatic* otevřete místní nabídku a zde si zvolte možnost *Zastavit službu*. Pak opět pravým tlačítkem myši službu ukončete tak, aby ikonka zmizela z dolního panelu monitoru.

.....

Pokud ikonku CSW Automatic nemůžete vpravo na spodní liště obrazovky najít, zkuste na svém počítači použít funkci Hledání, kde do vyhledávacího okna zapište Monitor služeb CSWAutomatic. Ikonka se na dolním panelu objeví poté, co službu spustíte.

Před aktualizací se vždy přesvědčte, že je <u>CSW Automatic opravdu vypnutý</u>. Samotnou aktualizaci pak uskutečníte zkopírováním dat ze složky *Bin*, která se nachází v nejaktuálnější verzi *CSW Automatic*, do adresáře aktualizovaného Money.

Poté je nutné službu opět zapnout jako správce. Když se ikonka objeví dole na liště, pravým tlačítkem myši ji spusťte.

### ZMĚNY LICENCE

Při každé aktualizaci programu, při jeho rozšíření o nové moduly, dokoupení dalších licencí či při změně hardwaru je vždy třeba také změnit nebo aktualizovat licenci. Veškeré operace s licencí uskutečníte v průvodci Zadáním licenčního čísla (menu Nápověda/Registrace), se kterým jsme se seznámili již v předchozích kapitolách.

V úvodním okně průvodce volíte druh akce, jakou potřebujete vykonat:

Změna licenčního čísla – tuto volbu využijete opravdu jen ve výjimečných případech, kdy se licenční číslo změní z technických důvodů. Následuje zadání nového licenčního čísla a další postup je stejný jako při běžné registraci.

Změna připojení k licenčnímu manažeru – tuto možnost využijete ve dvou různých případech:

- Po změně umístění manažeru (např. když zakoupíte nový server). Pozor, před tímto přesunem musíte nejprve uvolnit aktivaci programu!
- Při problému s připojením na manažer během prvního spuštění programu, tato situace však nastává jen velmi výjimečně.
- V obou případech musíte na dalších stranách průvodce zadat nové parametry připojení k licenčnímu manažeru.

*Obnovení aktivace* – používáte pravidelně vždy po obdržení nového aktivačního čísla, které získáte po <u>prodloužení licence</u> k užívání programu do nového období.

Uvolnění aktivace – deaktivaci musíte provést vždy <u>před změnou hardwaru</u> na počítači, na kterém je umístěný licenční manažer. Po instalaci manažeru na novém serveru pak průvodce spustíte znovu na jednotlivých stanicích a použijete volbu *Změna připojení k licenčnímu manažeru*.

Aktualizace licence – tuto volbu budete využívat zřejmě nejčastěji, opět ve dvou různých situacích:

- Při pravidelné aktualizaci programu, tedy vždy, když obdržíte novou verzi programu (podrobný postup najdete v kapitole Aktualizace Money na straně 13).
- Při rozšíření programu (např. při zakoupení nového modulu).

V obou těchto případech musíte na dalších stranách průvodce na naši centrálu odeslat registrační formulář, na základě kterého obdržíte nový aktivační kód. Pokud postupujete on-line, celý proces proběhne zcela automaticky.

Zadání aktivačního kódu - použijete pro off-line aktivaci programu, viz kapitola Registrace off-line na straně 12.

*Registrace programu* – použijete v případě, kdy vám Money S4 předem instaloval distributor a program tedy již obsahuje platnou licenci. Volbou licenci zaregistrujete na vaši firmu a současně i aktivujete.

Další postup v průvodci se liší podle druhu akce, kterou provádíte. Průvodce je doplněný vysvětlujícími texty, které vám pomohou při orientaci. V následujících kapitolách si proto popíšeme jen situace, které vyžadují více souvisejících kroků.

#### První registrace

Pokud ji uskutečníte ihned při prvním spuštění programu, program vás jednotlivými kroky provede. Přesný postup je jedním z hlavních témat této příručky a popsali jsme si jej v kapitolách *Připojení k licenčnímu manažeru* na straně 7 a *Registrace* na straně 12.

### Obnovení aktivace pro další období

Po uhrazení poplatku pro další období musíte obnovit aktivaci dříve, než vyprší exspirace aktivace předešlé. V *Průvodci zadáním licenč*ního čísla zvolte možnost *Obnovení aktivace*, následující postup se opět liší podle toho, zda jste on-line připojení k internetu.

*On-line připojení* – program se samostatně spojí s naší centrálou, ověří si, zda máte aktivaci zaplacenou a obratem vám do průvodce doplní nový *Aktivační kód*. Dokončíte průvodce a aktivace je provedena.

*Off-line připojení* – vytisknete si registrační kartu a odešlete ji na naši centrálu, v odpovědi obdržíte nový *Aktivační kód*. Znovu si otevřete průvodce, kde kód zadáte pomocí volby *Zadání aktivačního kódu*.

#### Změna hardwaru

Z pohledu registrace má na chod programu vliv pouze změna hardwaru, na kterém je nainstalovaný licenční manažer, změny na připojených stanicích řešit nemusíte. Při přesunu licenčního manažeru na jiný počítač dodržujte prosím následující postup:

- 1) Ještě před změnou hardwaru v průvodci použijte funkci *Uvolnění aktivace*. On-line a off-line postup je obdobný jako při obnovení aktivace, které popisujeme v předchozí kapitole.
- 2) Licenční manažer přesuňte na nový počítač až po uvolnění aktivace.
- 4) Pomocí volby Změna připojení k licenčnímu manažeru se znovu připojte. Postup je stejný jako u zjednodušené verze registrace, viz kapitola Registrace na dalších stanicích na straně 13.

#### Rozšíření licence o nový modul

Pořídíte-li si k Money nový modul, je pro něj vždy potřeba rozšířit licenci.

*On-line připojení* – po zaplacení nového modulu si při nejbližším spuštění programu otevřete *Průvodce zadáním licenčního čísla*, kde vyberete možnost *Aktualizace licence* a zatrhnete volbu *On-line pomocí internetu*. Program si následně přes internet samostatně nový modul načte a další postup proběhne zcela automaticky.

*Off-line připojení* – přes internet si sami stáhnete soubor s novým modulem a uložíte jej do adresáře s programem. Po spuštění Money otevřete *Průvodce zadáním licenčního čísla*, vyberete možnost *Aktualizace licence* a zatrhnete volbu *Vytisknout registrační kartu*. Na další straně průvodce vyhledáte uložený soubor s novým modulem, další postup již proběhne automaticky.

### Nejčastější dotazy

Systém Money S4 máme zaregistrovaný, má aktivovanou licenci a při spuštění se přesto objeví hlášení "Licence není platná, do aktivace vám zbývá 90 dní. Chcete provést registraci nyní?"

Zřejmě se po restartu počítače nebo serveru, na kterém máte nainstalovaný *Licenční manažer*, tato služba zastavila. Na daném počítači buď použijte funkci *Hledání* a do vyhledávacího okna zapište *Monitor služeb CSWAutomatic* (ve Windows 8), nebo zvolte volbu nabídky *Start / Všechny programy / CIGLER SOFTWARE / Licence manager Money / CSWLicenceManagerMonitorUI* (v případě operačního systému Windows 7 nebo Vista). Tímto krokem si zobrazíte na dolní liště ikonu manažeru. Na ikoně pak stiskněte pravé tlačítko myši a vyberte možnost *Spustit službu*.

Při spuštění systému Money S4 se zobrazí okno Připojení k databázím, přestože systém předtím bez problémů pracoval a byl k databázím připojen.

Důvodem je, že se systému nepodařilo připojení k databázím navázat. Příčin může být několik:

1) Pokud se ze své stanice připojujete k jinému počítači nebo serveru, na kterém je *MS SQL Server* nainstalovaný, váš počítač mohl ztratit síťové připojení k místní síti a tím také přístup k *MS SQL Serveru*. Zkontrolujte si proto, zda jste připojení do sítě.

2) Z nějakých důvodů (aktualizace operačního systému, restart počítače apod.) byla služba *MS SQL Serveru* zastavena. Na daném počítači nebo na serveru zvolte nabídku *Start* a vyhledejte program *SQL Server Management Studio* (v případě MS SQL Serveru 2008 na adrese *Start / Všechny program / Microsoft SQL Server 2008 / SQL Server Management Studio*), zde po přihlášení klepněte pravým tlačítkem myši na server a vyberte *Start.* 

V obou případech si Monitor licenčního manažeru musíte spustit jako správce.

Co dělat když se v systému Money S4 všechny seznamy zobrazují na šířku obrazovky a v obsáhlejších seznamech se sloupce zúží tak, že texty nejsou čitelné?

Zřejmě máte v nastavení Money S4 vypnutý tzv. *Horizontální posuvník*. Aktivujete jej zatržením volby *Zobrazit horizontální posuvník* v menu *Agenda / Průvodce nastavením programu / Vzhled aplikace*.

Potřebujeme změnit adresní údaje účtované firmy, ale nemůžeme najít nastavení.

V systému Money S4 se i firma, která je předmětem agendy, ukládá do adresáře. Najděte si tedy v seznamu Adresář / Firmy vaši vlastní firmu a zvolte Opravit. Systém vás upozorní, že editujete tzv. kmenovou firmu, a vámi provedené změny se projeví na všech výstupech ze systému.

Nevíme, kam máme zapsat registraci své firmy, neboli tzv. spisovou značku. V adresáři na kmenové firmě toto nastavení není.

Nastavení registrace, neboli Spisové značky, najdete v menu Agenda / Průvodce nastavením programu / Základní údaje o firmě. Můžete zde zadat také logo své firmy pro tisk dokladů.

Ve chvíli, kdy jsme měli v Money S4 rozpracovanou novou fakturu a ještě nebyla uložená, došlo k výpadku počítače a systém se vypnul. V systému nyní doklad nemůžeme najít – máme jej zadat znovu, či musíme provést nějakou údržbu dat?

Pokud dojde k neočekávanému vypnutí počítače při práci se systémem Money S4, po opětovném spuštění můžete ihned pokračovat v práci. Informační systém pracuje s datovou základnou MS SQL Serveru v tzv. transakčním režimu, který zabezpečuje neustálou konzistenci dat. Po výpadku tedy není nutné provádět údržbu dat (reindexaci nebo verifikaci jako u systému Money S3), neboť transakční režim pracuje na principu uložení dat v tzv. transakcích, takže se např. při ukládání dokladu uloží buď všechna data, nebo nic (podle toho, v jaký okamžik výpadek nastal). Doklad buď dohledáte v příslušném seznamu, nebo v menu *Administrace / Rozpracované záznamy*). pokud nebude ani na jednom z uvedených míst, můžete jej zadat znovu.

#### Je nutné provádět nějakou údržbu dat či se o data pravidelně starat?

Ano, i datová základna, jakou je *Microsoft SQL Server*, vyžaduje občasnou údržbu dat, která zajistí perfektní kondici databázových tabulek, v nichž jsou uložena vaše firemní data. Údržbu je však nutné provádět pomocí *SQL Server Management studia*, proto tuto práci doporučujeme zadat proškolenému administrátorovi vaší firmy, případně technikovi Solitey.

------

💷 V případě použití vyšší edice MS SQL Serveru, než je MS SQL Server Express, je možné pravidelnou údržbu databází nastavit automaticky.

# Volejte zdarma: 800 776 776 obchod@money.cz

Praha 
 Prana
 Brno

 Rubeška 215/1
 Drobného 555/49

 tel.: +420 244 001 288
 tel.: +420 549 522 51

 Brno
 Liberec
 Bratislava

 Drobného 555/49
 1. máje 97/25
 Plynárenská 7/C

 tel.: +420 549 522 511
 tel.: +420 485 131 058
 tel.: +421 249 212 323

Prešov Kúpeľná 3 tel.: +421 517 732 908

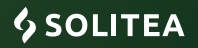